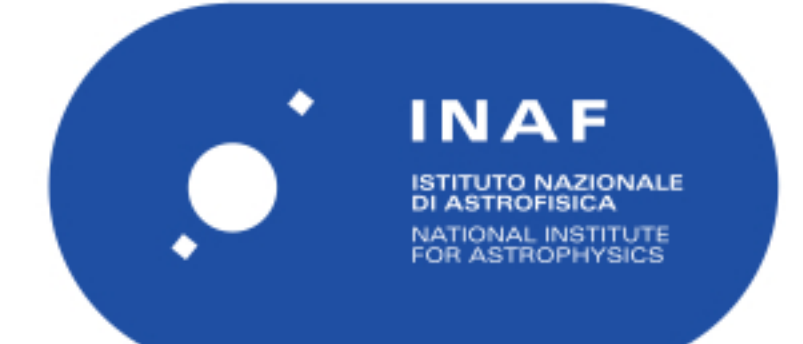

# Rapporti Tecnici INAF INAF Technical Reports

| Number                         | 50                                                                                      |
|--------------------------------|-----------------------------------------------------------------------------------------|
| Publication Year               | 2020                                                                                    |
| Acceptance in<br>OA @INAF      | 2020-11-05T10:18:45Z                                                                    |
| Title                          | Centos 7 Configuration for AGILE Pipelines                                              |
| Authors                        | PARMIGGIANI, NICOLO; BULGARELLI, ANDREA                                                 |
| Affiliation of first<br>author | OAS Bologna                                                                             |
| Handle                         | http://hdl.handle.net/20.500.12386/28154;<br>http://dx.doi.org/10.20371/INAF/TechRep/50 |

|--|

# CentOS 7 Configuration for AGILE Pipelines

N. Parmiggiani<sup>(1)</sup>, A. Bulgarelli<sup>(1)</sup>

<sup>(1)</sup>INAF/OAS – Bologna, Via P. Gobetti 101, 40129 Bologna

|  | AGILE | CentOS 7 Configuration for AGILE Pipelines | Version 1.1 – Oct 9th, 2020 |
|--|-------|--------------------------------------------|-----------------------------|
|--|-------|--------------------------------------------|-----------------------------|

# Change history:

| Version | Date                        | Notes                               |
|---------|-----------------------------|-------------------------------------|
| 1.0     | Feb 21 <sup>th</sup> , 2018 |                                     |
| 1.1     | Oct 9 <sup>th</sup> , 2020  | Commands update and<br>verification |

| Table of contents                                                             |    |
|-------------------------------------------------------------------------------|----|
| 1. Introduction                                                               | 4  |
| 2. Install CentOS 7.x on Virtual Machine                                      | 4  |
| 3. Configure the firewall (iptables)                                          | 5  |
| 4. Install LAMP                                                               | 6  |
| 5. Configure network                                                          | 8  |
| 6. Install system packages and users                                          | 10 |
| 7. Install task manager                                                       | 13 |
| 7.1. Slurm                                                                    | 13 |
| 8. Install environment modules                                                | 17 |
| 9. Install AGILEPIPE (with spot6) and DeepVar                                 | 18 |
| 9.1. Install ROOT, ds9, idl dependencies                                      | 18 |
| 9.2. Install AGILEPIPE dependencies                                           | 19 |
| 9.3. Install AGILEPIPE                                                        | 20 |
| 9.4. Install AGILEPIPE-Web                                                    | 20 |
| 9.5. Install DeepVar dependencies                                             | 21 |
| 9.6. Install DeepVar                                                          | 21 |
| 9.7. Install AGILE-MCAL                                                       | 22 |
| 9.8. https://github.com/matplotlib/basemap v1.0.7                             | 23 |
| 9.9. INSTALL MCALPIPE                                                         | 23 |
| 9.10. Copy agile-mcal, agile-B23, agile-preB24, cfitsio, ds9, heasoft and idl | 23 |
| 10. Install munin                                                             | 23 |
| 10.1. Create the agile archive directory structure                            | 25 |
| 10.2. Create the AGILE_PROC3 symlinks:                                        | 25 |
| 10.3. Copy the archive data                                                   | 26 |
| 10.4. Set the archive permissions                                             | 26 |
| 11. Disable root ssh login                                                    | 27 |
| 12. Setup passwordless rsync                                                  | 27 |
| 13. Setup certificates                                                        | 27 |

INAF / OAS – Bologna, Via P. Gobetti 101, 40129 Bologna, Italy

| AGILE | CentOS 7 Configuration for AGILE Pipelines | Version 1.1 – Oct 9th, 2020 |
|-------|--------------------------------------------|-----------------------------|

| 14. Setup .bashrc and crontab                | 27 |
|----------------------------------------------|----|
| 15. Setup diskusage script                   | 30 |
| 16. System packages security updates         | 31 |
| 17. Install Hermes                           | 31 |
| 18. password http page reserved              | 32 |
| 19. INSTALL AGILE-MCAL-PIPE                  | 34 |
| 20. INSTALL AGILE-GRID-SHORT                 | 34 |
| 21. Install OpenCV                           | 35 |
| 22. INSTALL SINGULARITY                      | 35 |
| 23. Setup NFS                                | 36 |
| 23.1. Client and server configuration step 1 | 36 |
| 23.2. Client mount                           | 37 |
| 23.2.1. Automount                            | 37 |
| 23.2.2. Manual mount                         | 38 |

# 1. Introduction

This document can be used to configure a new machine with CentOS 7 operating system. This is the base configuration for machines used for the AGILE software analysis system. To configure a Virtual Machine the user must start from Sect. 2, otherwise it is possible to start directly from the Sect. 3.

# 2. Install CentOS 7.x on Virtual Machine

You can install the VM using your local machine as host machine.

- 1. Install VirtualBox on your local machine.
  - a. Install EPEL and virtualbox repositories:

root@host # yum install epel-release root@host # wget <u>http://download.virtualbox.org/virtualbox/rpm/rhel/virtualbox.repo</u> root@host # cp virtualbox.repo /etc/yum.repos.d

b. Install VirtualBox:

| AGILE | CentOS 7 Configuration for AGILE Pipelines | Version 1.1 – Oct 9th, 2020 |
|-------|--------------------------------------------|-----------------------------|

# root@host # yum groupinstall "Development Tools" root@host # yum install dkms kernel-devel root@host # yum install VirtualBox-5.1

2. Download CentOS-7.x minimal:

# user@local \$ wget

http://mi.mirror.garr.it/mirrors/CentOS/7/isos/x86\_64/CentOS-7-x86\_64-Minimal-1511.iso

- 3. Start VirtualBox.
- 4. Add a new virtual machine, choose 2 cores and 2GB of RAM for start, with a new VHD dynamic disk up to 2TB of space. I created a single root **/** partition with **no swap** to minimize hd usage.
- 5. Create /boot 10gb /swap 10gb / 280gb xfs
- 6. Mount the CentOS 7 minimal iso and install it.

Start the virtual machine and update the system packages:

root@vm # yum update

NOTE: This is now a generic CentOS7 minimal virtual machine, you can export if you like.

NOTE: When exporting, use the OVA format, and try to keep the VHD format that is compatible for cloud systems like Amazon AWS.

# 3. Configure the firewall (iptables)

We use the old good iptables, start and enable it on boot:

root@vm # yum install -y fail2ban root@vm # systemctl enable fail2ban root@vm # yum install -y iptables-services root@vm # systemctl start iptables root@vm # systemctl enable iptables

Fail2ban /etc/fail2ban/jail.local

Add if needed

[mysqld-auth] enabled = true

| AGILE | CentOS 7 Configuration for AGILE Pipelines | Version 1.1 – Oct 9th, 2020 |
|-------|--------------------------------------------|-----------------------------|

# filter = mysqld-auth port = <mark>[port]</mark> logpath = /var/log/mysqld.log

We can now stop firewalld service and disable it on boot:

| <pre>root@vm # systemctl stop firewalld</pre>    |  |
|--------------------------------------------------|--|
| <pre>root@vm # systemctl disable firewalld</pre> |  |

Save the current iptables rules to open port 22 and 80:

| /root/i | ptables.txt                                                |
|---------|------------------------------------------------------------|
|         | *filter                                                    |
|         | :INPUT ACCEPT [0:0]                                        |
|         | :FORWARD ACCEPT [0:0]                                      |
|         | :OUTPUT ACCEPT []                                          |
|         | -A INPUT -m statestate RELATED,ESTABLISHED -j ACCEPT       |
|         | -A INPUT -p icmp -j ACCEPT                                 |
|         | -A INPUT -i lo -j ACCEPT                                   |
|         | -A INPUT -p tcp -m statestate NEW -m tcpdport 22 -j ACCEPT |
|         | -A INPUT -p tcp -m statestate NEWS -m tcpdport 80 -j ACCEP |
|         | -A INPUT -j REJECTreject-with icmp-host-prohibited         |
|         | COMMIT                                                     |

Load the above firewall configuration and save it:

root@vm # iptables-restore iptables.txt
root@vm # service iptables save

# 4. Install LAMP

Install EPEL repository and mysql: search here <u>https://dev.mysql.com/downloads/repo/yum/</u> Check version you want

root@vm # yum localinstall https://dev.mysql.com/get/mysql57-community-release-el7-9.noarch.rpm root@vm # yum -y install mysql-community-server

Check if **mysql**-community-devel is installed

OLD

root@vm # yum install https://dl.fedoraproject.org/pub/epel/epel-release-latest-7.noarch.rpm root@vm # yum install https://dev.mysql.com/get/mysql57-community-release-el7-9.noarch.rpm root@vm # yum install mysql mysql-devel mysql-server

Apache anti-DDoS configuration:

# /etc/my.cnf

#validate\_password\_policy=LOW
explicit\_defaults\_for\_timestamp=1

Start mysql server and setup mysql, say the default YES to all the questions and set the password:

root@vm # stemctl start mysqld root@vm # systemctl enable mysqld root@vm # grep "temporary password" /var/log/mysqld.log root@vm # /usr/bin/mysql\_secure\_installation -u root -p [password]

Install and start the webserver, configure it to use php and to start on boot:

root@vm # yum install -y httpd php php-pdo mod\_evasive mod\_security phpmyadmin php-mcrypt root # chown -R apache:apache /var/www root # usermod -G users apache

Apache anti-DDoS configuration:

/etc/httpd/conf.d/mod\_evasive.conf

DOSPaugieCount 10 DOSEmailNotify [user email] DOSWhitelist 127.0.0.1

Php configuration:

#### /etc/php.ini

upload\_max\_filesize = 20M allow\_url\_fopen = On allow\_url\_include = Off memory\_limit = 256M expose\_php = Off

#### Change the blowfish 32-character pass for cookie auth:

/usr/share/phpmyadmin/config.inc.php \$cfg['blowfish\_secret'] = '<blowfish\_pass>';

#### To generate a a random 32-character password use:

root@vm # head /dev/urandom | tr -dc A-Za-z0-9 | head -c 32 ; echo

Set permissions for phpmyadmin:

#### /etc/httpd/conf.d/phpmyadmin.conf

#

INAF / OAS – Bologna, Via P. Gobetti 101, 40129 Bologna, Italy

Version 1.1 – Oct 9th, 2020

| # We                                                                        | b application to manage MySQL                                            |
|-----------------------------------------------------------------------------|--------------------------------------------------------------------------|
| #                                                                           |                                                                          |
| Alias                                                                       | /phpmyadmin "/usr/share/phpMyAdmin"                                      |
| <dire< td=""><td>ctory "/usr/share/phpMyAdmin"&gt;</td></dire<>             | ctory "/usr/share/phpMyAdmin">                                           |
|                                                                             | DirectoryIndex index.php                                                 |
|                                                                             | AllowOverride All                                                        |
|                                                                             | Options FollowSymlinks                                                   |
|                                                                             | Require all granted                                                      |
| <td>ectory&gt;</td>                                                         | ectory>                                                                  |
| # The                                                                       | se directories do not require access over HTTP - taken from the original |
| # php                                                                       | MyAdmin upstream tarball                                                 |
| #                                                                           |                                                                          |
| <dire< td=""><td>ctory /usr/share/phpMyAdmin/libraries/&gt;</td></dire<>    | ctory /usr/share/phpMyAdmin/libraries/>                                  |
|                                                                             | Order Deny,Allow                                                         |
|                                                                             | Deny from All                                                            |
|                                                                             | Allow from None                                                          |
| <td>ectory&gt;</td>                                                         | ectory>                                                                  |
| <dire< td=""><td>ctory /usr/share/phpMyAdmin/setup/lib/&gt;</td></dire<>    | ctory /usr/share/phpMyAdmin/setup/lib/>                                  |
|                                                                             | Order Deny,Allow                                                         |
|                                                                             | Deny from All                                                            |
|                                                                             | Allow from None                                                          |
| <td>ectory&gt;</td>                                                         | ectory>                                                                  |
| <dire< td=""><td>ctory /usr/share/phpMyAdmin/setup/frames/&gt;</td></dire<> | ctory /usr/share/phpMyAdmin/setup/frames/>                               |
|                                                                             | Order Deny,Allow                                                         |
|                                                                             | Deny from All                                                            |
|                                                                             | Allow from None                                                          |
| <td>ectory&gt;</td>                                                         | ectory>                                                                  |

Start the web server and enable on boot:

root@vm # systemctl start httpd root@vm # systemctl enable httpd

NOTE: This is now a generic CentOS7 LAMP virtual machine, you can export it if you like.

# 5. Configure network

Now that we have iptables up and running we can give the virtual machine a public IP.

Stop and disable NetworkManager on boot (alternatively you can set the static interface with nmcli instead of the configuration below):

| AGILE | CentOS 7 Configuration for AGILE Pipelines | Version 1.1 – Oct 9th, 2020 |
|-------|--------------------------------------------|-----------------------------|
|-------|--------------------------------------------|-----------------------------|

# root@vm # systemctl stop NetworkManager root@vm # systemctl disable NetworkManager

#### The ethernet configuration is:

/etc/sysconfig/network-scripts/ifcfg-enp0s3

TYPE="Ethernet" BOOTPROTO=none DEFROUTE="yes" IPV4\_FAILURE\_FATAL="no" IPV6INIT="no" NAME="enp0s3" UUID= DEVICE= ONBOOT="yes" PREFIX=24 PEERDNS=n0 PEERROUTES=yes IPADDR=[IP] NETMASK=[NETMASK] GATEWAY=[GATEWAY]

#### Set the DNS resolver configuration:

/etc/resolv.conf nameserver [ip] nameserver [ip] search [domain]

Update hosts file with static naming for internal machines:

#### /etc/hosts

 127.0.0.1
 localhost localhost.localdomain localhost6 localhost6.localdomain6

 ::1
 localhost localhost.localdomain localhost6 localhost6.localdomain6

#### Set the hostname:

/etc/hostname

[hostname]

#### Reboot the virtual machine or run:

root@vm # systemctl restart network

#### NOTE: From now on you can access the vm using ssh

| AGILE | CentOS 7 Configuration for AGILE Pipelines | Version 1.1 – Oct 9th, 2020 |
|-------|--------------------------------------------|-----------------------------|

# 6. Install system packages and users

Install common packages:

root@vm # yum install -y yum-utils arpwatch wget rsync unzip vim mlocate pciutils bind-utils mailx ImageMagick ntp bzip2 emacs gedit

Install monitoring tools and profilers:

root@vm # yum install -y iotop lsof htop

Install monitoring tools and profilers:

root@vm # systemctl start ntpd

root@vm # systemctl enable ntpd

Install development tools:

root # yum install -y gcc gcc-c++ git gdb valgrind perf gitk

Install keychain script to avoid multiple ssh-agent spawning:

root@vm # wget http://www.funtoo.org/distfiles/keychain/keychain-2.8.2.tar.bz2 root@vm # tar xvjf keychain-2.8.2.tar.bz2 root@vm # cp keychain-2.8.2/keychain /usr/bin/ root@vm # rm -rf keychain-2.8.2\*

Install the nfs client:

root@vm # yum install -y nfs-utils
root@vm # systemctl start rpcbind
root@vm # systemctl enable rpcbind

Install opencv

root@vm # yum install -y opencv-devel.x86\_64

Install bc

root@vm # yum install -y bc

Install basic Xorg enviroment:

root # yum install -y xorg-x11-server-Xorg xorg-x11-server-utils xorg-x11-xinit xorg-x11-utils xclock xorg-x11-server-Xvfb xorg-x11-drv\* libXt-devel

INAF / OAS – Bologna, Via P. Gobetti 101, 40129 Bologna, Italy

Optional next 3 commands root # Xorg -configure root # Xorg -configure root # mv /root/xorg.conf.new /etc/X11/xorg.conf root # yum groupinstall -y Fonts

NOTE: If you have an ASPEED old card the Xorg-configure gives segfault. Ignore the segfault and copy the xorg.conf.new as normal. Then set "ast" video driver in the relative section instead of vesa. It works.

#### Use vim instead of vi:

/etc/profile

alias vi=vim

#### Enable ssh authentication using public key:

#### /etc/ssh/sshd\_config

RSAAuthentication yes PubkeyAuthentication yes AuthorizedKeysFile .ssh/authorized\_keys

#### Set selinux policy as permissive or disabled:

/etc/selinux/config SELINUX=permissive

#### Enable root password for single user mode:

/etc/sysconfig/init SINGLE=/sbin/sulogin

#### Change aggressive default swapiness (/proc/sys/vm/swappiness gives 60 by default):

/etc/sysctl.conf

vm.swappiness = 10

#### Do not show version of postfix:

#### /etc/postfix/main.cf

smtpd\_banner = \$myhostname ESMTP
mydomain = [domain]

#### Remove the annoying terminal beep on tab completition:

#### /etc/inputrc

set bell-style none

| AGILE | CentOS 7 Configuration for AGILE Pipelines | Version 1.1 – Oct 9th, 2020 |
|-------|--------------------------------------------|-----------------------------|

Create the **agile** group and change apache permissions (required for the agile archive):

root@vm # groupadd -g 500 agile root@vm # usermod -g apache -G users,agile apache

#### Create the users rt and agileobs:

root@vm # groupadd -g 300 rt
root@vm # useradd -m -g 300 -u 300 -G video,audio,users,agile rt
root@vm # passwd rt
root@vm # groupadd -g 301 agileobs
root@vm # useradd -m -g 301 -u 301 -G video,audio,users,agile agileobs
root@vm # passwd agileobs
root@vm # useradd -m -g 301 -u 302 -G video,audio,users,agile agileusers
root@vm # useradd -m -g 301 -u 303 -G video,audio,users,agile asdcdaemon
root@vm # passwd agileusers
root@vm # passwd agileusers
root@vm # passwd agileusers
root@vm # passwd agileusers

Setup the rt ssh private key :

root@vm # su - rt rt@vm \$ mkdir ~/.ssh rt@vm \$ chmod 700 .ssh rt@vm \$ scp rt@[machine name]:.ssh/rt\* ~/.ssh

#### passphrase= [] To load rt identity to the ssh-agent identities on boot add the following to .bashrc, also enable core dumps:

#### /home/rt/.bashrc

# Enable core dumps ulimit -c unlimited

# Add rt identity to the ssh-agent
/usr/bin/keychain --agents "ssh" \$HOME/.ssh/rt &> /dev/null
source \$HOME/.keychain/\$HOSTNAME-sh

alias II="Is -Ia"

NOTE: After each reboot (or ethvimrternet down/up) you need to connect through ssh to the machine and enter just once the rt private key adding it again to the ssh-agent.

Block ssh direct access to root

root@vm # vi /etc/ssh/sshd\_config
Search PermitRootLogin and set to PermitRootLogin no
Save and restart service

| AGILE | CentOS 7 Configuration for AGILE Pipelines | Version 1.1 – Oct 9th, 2020 |
|-------|--------------------------------------------|-----------------------------|
|       |                                            |                             |

# root@vm # systemctl restart sshd

Time to reboot and check see if everything is ok:

root # reboot

# 7. Install task manager

# 7.1. Slurm

To use Slurm add this line in .bashrc

export EXECCOM="sbatch"

**REQUIREMENTS:** 

Mysql mysql-devel, exit from anaconda environment

Tutorial to install slurm : https://www.slothparadise.com/how-to-install-slurm-on-centos-7-cluster/

You can get the new version to use with wget here: <u>https://www.schedmd.com/downloads.php</u>

#### When an error occurs due to lack of perl dependency:

root@vm # yum install perl-ExtUtils-MakeMaker root@vm # rpmbuild -ta slurm-17.11.12.tar.bz2 root@vm # yum -y --nogpgcheck localinstall /root/rpmbuild/RPMS/x86\_64/slurm-\*rpm

For the following commands use \* because file name are changed

root@vm # mkdir /usr/sbin/slurm root@vm # chown slurm:slurm /usr/sbin/slurm root@vm # mkdir /var/log/slurm root@vm # chown slurm:slurm /var/log/slurm/ root@vm # /var/spool/slurm/ root@vm # chown slurm:slurm /var/spool/slurm/

|  | AGILE | CentOS 7 Configuration for AGILE Pipelines | Version 1.1 – Oct 9th, 2020 |
|--|-------|--------------------------------------------|-----------------------------|
|--|-------|--------------------------------------------|-----------------------------|

#### Create slurm.conf file inside /etc/slurm/

SEE chapter SLURM CONF for configuration file

#### **# SLURM BASE CONFIGURATION**

ControlMachine=[machine domain name] ControlAddr=[control addr] #BackupController= #BackupAddr= authtype=auth/munge cachegroups=0 #CheckpointType=checkpoint/none CryptoType=crypto/munge #DisableRootJobs=NO #EnforcePartLimits=NO #Epilog= #PrologSlurmctld= #FirstJobId=1 JobCheckpointDir=/usr/sbin/checkpoint #JobCredentialPrivateKey= #JobCredentialPublicCertificate= #JobFileAppend=0 #JobRequeue=1 #KillOnBadExit=0 #Licenses=foo\*4,bar MailProg=/usr/bin/mail #MaxJobCount=5000 MpiDefault=none #MpiParams=ports:#-# #PluginDir= #PlugStackConfig= #PrivateData=jobs ProctrackType=proctrack/pgid #Prolog= #PrologSlurmctld= #PropagatePrioProcess=0 #PropagateResourceLimits= #PropagateResourceLimitsExcept= ReturnToService=1 #SallocDefaultCommand= SlurmctldPidFile=/var/run/slurmctld.pid

SlurmctldPort=[port] SlurmdPidFile=/var/run/slurmd.pid SlurmdPort=[port] SlurmdSpoolDir=/usr/sbin SlurmUser=slurm #SlurmdUser=root #SrunEpilog= #SrunProlog= StateSaveLocation=/usr/sbin/slurm SwitchType=switch/none #TaskEpilog= TaskPlugin=task/none #TaskPluginParam= #TaskProlog= #TopologyPlugin=topology/tree #TmpFs=/tmp #TrackWCKey=no #TreeWidth= #UnkillableStepProgram= #UnkillableStepTimeout= #UsePAM=0

#### # TIMERS

#BatchStartTimeout=10 #CompleteWait=0 #EpilogMsgTime=2000 #GetEnvTimeout=2 #HealthCheckInterval=0 #HealthCheckProgram= InactiveLimit=0 KillWait=30 #MessageTimeout=10 #ResvOverRun=0 MinJobAge=300 #OverTimeLimit=0 SlurmctldTimeout=300 SlurmdTimeout=300 #UnkillableStepProgram= #UnkillableStepTimeout=60 Waittime=0

#### **# SCHEDULING**

#DefMemPerCPU=0
FastSchedule=1
#MaxMemPerCPU=0
#SchedulerRootFilter=1
#SchedulerTimeSlice=30
SchedulerType=sched/backfill
SchedulerPort=[]
SelectType=select/cons\_res
SelectTypeParameters=CR\_CPU

#### **# JOB PRIORITY**

#PriorityType=priority/basic
#PriorityDecayHalfLife=
#PriorityFavorSmall=
#PriorityWaxAge=
#PriorityUsageResetPeriod=
#PriorityWeightAge=
#PriorityWeightFairshare=
#PriorityWeightJobSize=
#PriorityWeightPartition=
#PriorityWeightQOS=

#### **# LOGGING AND ACCOUNTING**

#AccountingStorageEnforce=0 #AccountingStorageHost= #AccountingStorageLoc= #AccountingStoragePass= #AccountingStoragePort= AccountingStorageType=accounting\_storage/none #AccountingStorageUser= ClusterName=cluster #DebugFlags= #JobCompHost= #JobCompLoc= #JobCompPass= #JobCompPort= #JobCompType=jobcomp/none #JobCompUser= #JobAcctGatherFrequency=30

| AGILE | CentOS 7 Configuration for AGILE Pipelines | Version 1.1 – Oct 9th, 2020 |
|-------|--------------------------------------------|-----------------------------|
|-------|--------------------------------------------|-----------------------------|

JobAcctGatherType=jobacct\_gather/none #SlurmctldDebug=3 SlurmctldLogFile=/var/log/slurm/slurmctld.log #SlurmdDebug=3 SlurmdLogFile=/var/log/slurm/slurmd.log

#### # POWER SAVE SUPPORT FOR IDLE NODES (optional)

#SuspendProgram=
#ResumeProgram=
#SuspendTimeout=
#ResumeTimeout=
#ResumeRate=
#SuspendExcNodes=
#SuspendExcParts=
#SuspendRate=
#SuspendTime=

#### **#COMPUTE NODES**

NodeName=[] NodeAddr=[] CPUs=[] RealMemory=[] Sockets=[] CoresPerSocket=[] ThreadsPerCore=[] State=UNKNOWN PartitionName=large Nodes=[] Default=YES MaxTime=28800 State=UP MaxCPUsPerNode=6 PartitionName=agilesor Nodes=[] Default=NO MaxTime=28800 State=UP MaxCPUsPerNode=1 PartitionName=fast Nodes=[] Default=NO MaxTime=28800 State=UP MaxCPUsPerNode=3

USEFULL COMMANDS

To change number of cpu per partition without reboot

#### root@vm # scontrol update Partition=[partition name] MaxCPUsPerNode=[number]

To restart node in dry state

root@vm # scontrol update nodename=[nodename] state=resume

# 8. Install environment modules

Install module:

| AGILE CentOS 7 Configuration for AGILE Pipelines Version 1.1 – Oct 9th, 2020 |
|------------------------------------------------------------------------------|
|------------------------------------------------------------------------------|

# root@vm # yum install environment-modules root@vm # mkdir -p /opt/prod/modulefiles

Add our production path /opt/prod to the configuration:

/usr/share/Modules/init/.modulespath /opt/prod/modulefiles

# 9. Install AGILEPIPE (with spot6) and DeepVar

Here it is the list of the dependencies required for both AGILEPIPE and DeepVar:

- cfitsio-3.370
- root\_v5.34.24
- ds9-7.3.2
- idl8.2sp2
- octave-devel
- heasoft
- libcurl-devel
- iniparser-devel
- libxml2-devel
- linphone rpms
- ruby
  - mysql
  - sqlite3
  - tslmail
- python2.7
  - o numpy
  - matplotlib
  - scipy
  - astropy
  - pyfits
  - argparse
  - healpy
  - networkx
  - pyrr 0.6.2

# 9.1. Install ROOT, ds9, idl dependencies

Use this file to configure the license server

/opt/prod/idl8.6/idl8.6-install/license

| AGILE | CentOS 7 Configuration for AGILE Pipelines | Version 1.1 – Oct 9th, 2020 |
|-------|--------------------------------------------|-----------------------------|

root@vm # yum -y install libXext-devel libXpm-devel libXft-devel root@vm # yum -y install libXScrnSaver root@vm # yum -y install libXp

# 9.2. Install AGILEPIPE dependencies

Install gcndaemon dependencies:

root@vm # yum -y install libcurl-devel iniparser-devel libxml2-devel

The morfeoalarm uses the linphone library, install the rpms:

root@vm # scp -r rt@[machine name]:linphone-rpm .
root@vm # cd linphone-rpm

root@vm # yum install \*.rpm

Install gcn2conf.rb/spot6 dependencies:

root@vm # yum install -y openssl-devel ruby ruby-devel rubygems sqlite-devel root@vm # gem install sqlite3

AGILEPIPE uses python for Li&Ma analysis grb\_gw.py and for ligo contour extraction. We installed python2.7 packages on system using pip.

You need the pypa repository:

/etc/yum.repos.d/pypa.repo

[pypa-pypa] name=Copr repo for pypa owned by pypa baseurl=https://copr-be.cloud.fedoraproject.org/results/pypa/pypa/epel-7-\$basearch/ type=rpm-md skip\_if\_unavailable=True gpgcheck=1 gpgkey=https://copr-be.cloud.fedoraproject.org/results/pypa/pypa/pubkey.gpg repo\_gpgcheck=0 enabled=1 enabled metadata=1

Install the python packages with pip:

root@vm # yum install lapack tk
root@vm # yum update [evalutate this command]
root@vm # yum install tkinter python python-devel
root@vm # yum install python2-pip
root@vm # pip install --upgrade pip

root@vm # yum install python-setuptools python-wheel root@vm # pip install numpy matplotlib scipy astropy pyfits healpy networkx root@vm # pip install https://pypi.python.org/packages/5b/d9/d9c6fa4c425a9171aed645a077bd73743858ad14c0bfba7f5f2ad 06abc3f/pyrr-0.6.2.tar.gz#md5=4931f7568f19052bc200fb5caac9406a

# 9.3. Install AGILEPIPE

| root@vm # mkdir -p /opt/prod/AGILEPIPE                               |
|----------------------------------------------------------------------|
| root@vm # chown rt:rt /opt/prod/AGILEPIPE                            |
| root@vm # su - rt                                                    |
| rt@vm \$ cd /opt/prod                                                |
| rt@vm \$ git clone <u>https://github.com/ASTRO-EDU/AGILEPIPE.git</u> |
| rt@vm \$ cd AGILEPIPE                                                |
| rt@vm \$ git checkout centos7                                        |
| rt@vm \$ cd /opt/prod/AGILEPIPE/gcn                                  |
| rt@vm \$ make                                                        |
| rt@vm \$ cd /opt/prod/AGILEPIPE/morfeoalarm                          |
| rt@vm \$ make                                                        |
| rt@vm \$ touch answers.log                                           |
| rt@vm \$ cd /opt/prod/AGILEPIPE/ligocontour                          |
| rt@vm \$ make                                                        |
|                                                                      |

# 9.4. Install AGILEPIPE-Web

root@vm # cd /var/www/html root@vm # git clone https://github.com/ASTRO-EDU/AGILEPIPE-Web.git

Set the apache permissions (is important to deny access to analysis/commands!!):

/etc/httpd/conf.d/agileapp.conf
 <Directory /var/www/html/analysis/ >
 Options FollowSymLinks
 Options +Indexes
 AllowOverride All
 allow from all
 ServerSignature Off
 </Directory>

<Directory /var/www/html/analysis/commands >

|--|

allow from 127.0.0.1 deny from all </Directory> <Directory /var/www/html/analysis/log >

deny from all
</Directory>

We need to assign apache to the rt group:

root@vm # usermod -G apache,users,rt -g apache apache root@vm # id apache

# 9.5. Install DeepVar dependencies

root@vm # yum install ruby ruby-devel rubygems
root@vm # gem install mysql tlsmail
root@vm # yum install octave octave-devel

# 9.6. Install DeepVar

root@vm # mkdir -p /opt/prod/DeepVar root@vm # chown rt:rt /opt/prod/DeepVar root@vm # ln -s /opt/prod/DeepVar \$AGILE/DeepVar root@vm # su - rt rt@vm \$ cd /opt/prod rt@vm \$ git clone https://github.com/ASTRO-EDU/DeepVar.git

8.6.1 Import spot6 detection to database

Setup database: copy an existing spot6 database

root@agilepipe # mysqldump -p -u root spot6 > spot6.sql root@agilepipe # scp spot6.sql rt@[backup machine]:~ root@agilepipe # rm spot6.sql root@vm # mysql -p -u root --execute="DROP DATABASE spot6; CREATE DATABASE spot6;" root@vm # mysql -p -u root -D spot6 < /home/rt/spot6.sql root@vm # rm /home/rt/spot6.sql

|  | AGILE CentOS 7 Configuration for AGILE Pipelines Version 1.1 – Oct 9th, 202 | 0 |
|--|-----------------------------------------------------------------------------|---|
|--|-----------------------------------------------------------------------------|---|

Setup configuration for database connection

rt@agilepipe \$ cp DepeVar/import/conf.txt.default DeepVar/import/conf.txt rt@agilepipe \$ vim conf.txt

Start task from crontab -> remove comment to the following lines

### import spot6 alerts \*/5 \* \* \* \* pgrep import\_last\_spot6.rb > /dev/null || (. ~/.bashrc ; date >> \$LOG/import\_detection\_spot6.log ; cd \$AGILE/DeepVar/import ; pwd >> \$LOG/import\_detection\_spot6.log ; ruby ./import\_last\_spot6.rb >> \$LOG/import\_detection\_spot6.log 2>&1)

Backup database

### backup spot6 database 0 0 \* \* \* /usr/bin/sh /home/rt/spot6db\_backup/backup.sh 0 0 \* \* \* rsync -avz /home/rt/spot6db\_backup/spot6.sql /data01/backup/mysql

# 9.7. Install AGILE-MCAL

#### Create the **module file**:

/opt/prod/modulefiles/agile-mcal #%Module

> module load root\_v5.34.24 module load cfitsio-3.370

module-whatis "AGILE Mcal commit cf12ac6993d38d22262114df6baad3787b9e6a32"

set path /opt/prod/mcalsw/ setenv MCALSW \$path prepend-path LD\_LIBRARY\_PATH \$path/lib prepend-path PATH \$path/bin:\$path/scripts

Install the AGILE-MCAL in the /opt/prod/mcalsw:

# rt \$ cd

- rt \$ module load agile-mcal
- rt \$ git clone https://github.com/ASTRO-EDU/AGILE-MCAL
- rt \$ cd AGILE-MCAL
- rt \$ git checkout pipeline

# rt \$ make install

Install basemap for MCAL PIPE

# 9.8. https://github.com/matplotlib/basemap v1.0.7

# 9.9. INSTALL MCALPIPE

Log /ANALYSIS3/log/mcal\_search\_new\_orbit.log And slurm.out inside /ANALYSIS3/AGILE-MCAL orbit dir

# 9.10. Copy agile-mcal, agile-B23, agile-preB24, cfitsio, ds9, heasoft and idl

root@vm # cd /opt/prod root@vm # rsync -av rt@[machine name]:/opt/prod/mcalsw . root@vm # mkdir root root@vm # cd root root@vm # rsync -av rt@[machine name]:/opt/prod/root/root\_v5.34.24 . root@vm # cd /opt/prod root@vm # rsync -av rt@[machine name]:/opt/prod/cfitsio . root@vm # rsync -av rt@[machine name]:/opt/prod/ds9 . root@vm # rsync -av rt@[machine name]:/opt/prod/ds9 . root@vm # rsync -av rt@v:/opt/prod/agile-model .mm root@vm # rsync -av rt@[machine name]:/opt/prod/idl8.2sp2 . root@vm # rsync -av rt@[machine name]:/opt/prod/heasoft-6.17 . root@vm # rsync -av rt@[machinename]:/opt/prod/modulefiles/{agile\*,cfitsio\*,ds9\*,heasoft\*,idl\*,root\_v5.34.24} /opt/prod/tmp/modulefiles

# 10. Install munin

Install munin:

root@vm # yum install -y munin munin-node

Set the munin password for [username]:

root@vm # htpasswd -c /etc/munin/munin-htpasswd [username]

Setup password for acces httpd

| AGILE Centos 7 configuration for AGILE Pipelines Version 1.1 – Oct 9th, 2020 |
|------------------------------------------------------------------------------|
|------------------------------------------------------------------------------|

# root@vm # vim /etc/httpd/conf.d/munin.conf

# This file can be used as a .htaccess file, or a part of your apache # config file.

# For the .htaccess file option to work the munin www directory# (/var/www/html/munin) must have "AllowOverride all" or something close# to that set.

As a config file enclose it in <directory> like so:

directory /var/www/html/munin>

AuthUserFile /etc/munin/munin-htpasswd AuthName "Munin" AuthType Basic require valid-user

This next part requires mod\_expires to be enabled.

We could use <IfModule mod\_expires> around here, but I want it to be as evident as possible that you either have to load mod\_expires \_or\_ you coment out/remove these lines.

# Set the default expiery time for files 5 minutes 10 seconds from # their creation (modification) time. There are probably new files by # that time.

ExpiresActive On ExpiresDefault M310

</directory>

ScriptAlias /munin-cgi/munin-cgi-graph /var/www/cgi-bin/munin-cgi-graph <Location /munin-cgi/munin-cgi-graph> AuthUserFile /etc/munin/munin-htpasswd AuthName "Munin" AuthType Basic require valid-user </Location>

#### Setup the paths:

#### /etc/munin/munin.conf

dbdir /var/lib/munin htmldir /var/www/html/munin logdir /var/log/munin rundir /var/run/munin

| AGILE | CentOS 7 Configuration for AGILE Pipelines | Version 1.1 – Oct 9th, 2020 |
|-------|--------------------------------------------|-----------------------------|

Change permissions on www dir and start the service:

root@vm # chown munin:munin /var/www/html/munin
root@vm # systemctl start munin-node
root@vm # systemctl enable munin-node

# 10.1. Create the agile archive directory structure

The following paths are used by the rt pipeline and by agileobs:

| root@vm # mkdir /data01                                                                         |
|-------------------------------------------------------------------------------------------------|
| root@vm # cd /data01                                                                            |
| root@vm # mkdir GTB_PROC3                                                                       |
| <pre>root@vm # mkdir -p ASDC_PROC2/{DATA_2/{INDEX,LOG,AUX,COR},FM3.119_2/{INDEX,EVT}}</pre>     |
| root@vm # mkdir -p                                                                              |
| ASDC_PROC3/{DATA_ASDCSTDk/{INDEX,LOG},DATA_ASDCSTDf/{INDEX,LOG},DATA_ASDCe/{INDEX,LOG},         |
| FM3.119_ASDC2,FM3.119_ASDCSTDf/{INDEX,EVT},FM3.119_ASDCSTDk/{INDEX,EVT},FM3.119_ASDCe/{I        |
| NDEX,EVT,EVTROOT}}                                                                              |
| <pre>root@vm # mkdir -p ANALYSIS3/{aitoff_rt,alerts,app,commands,log,spot6,monitoring,db}</pre> |
| root@vm # cd /                                                                                  |
| root@vm # In -s /data01/ANALYSIS3 .                                                             |
| root@vm # In -s /data01/ASDC_PROC2 .                                                            |
| root@vm # ln -s /data01/ASDC_PROC3 .                                                            |
| /data01/AGILE_PROC3 contains symlinks for the various scripts                                   |
| (data01/CTB_DBOC2 is the <b>rt/concelledated</b> archive from CTB                               |

/data01/GTB\_PROC3 is the **rt/consolidated** archive from GTB /data01/ASDC\_PROC2 is the **rt** archive from ASDC /data01/ASDC\_PROC3 is the **consolidated** archive ASDC /data01/ANALYSIS3 is the analysis **output** archive.

The rt-alert db is in

/var/rt

and you have to create the following link

root@vm # In -s /var/rt/ /home/rt/db

# 10.2. Create the AGILE\_PROC3 symlinks:

Create all the required symlinks within /AGILE\_PROC3:

root@vm # mkdir /AGILE\_PROC3

| root@vm # cd /AGILE_PROC3                                                |
|--------------------------------------------------------------------------|
| root@vm # In -s /ASDC_PROC2/DATA_2 DATA_2                                |
| root@vm # In -s /ASDC_PROC2/DATA_2 DATA_ASDC2                            |
| root@vm # In -s /ASDC_PROC3/DATA_ASDCSTDf DATA_ASDCSTDf                  |
| root@vm # In -s /ASDC_PROC3/DATA_ASDCSTDk DATA_ASDCSTDk                  |
| root@vm # In -s /ASDC_PROC3/DATA_ASDCe DATA_ASDCe                        |
| root@vm # In -s /ASDC_PROC2/FM3.119_2 FM3.119_2                          |
| root@vm # In -s /ASDC_PROC2/FM3.119_2 FM3.119_ASDC2                      |
| <pre>root@vm # In -s /ASDC_PROC3/FM3.119_ASDCSTDf FM3.119_ASDCSTDf</pre> |
| <pre>root@vm # In -s /ASDC_PROC3/FM3.119_ASDCSTDk FM3.119_ASDCSTDk</pre> |
| <pre>root@vm # In -s /ASDC_PROC3/FM3.119_ASDCe FM3.119_ASDCe</pre>       |
| root@vm # In -s /ASDC_PROC2/FT3ab_2 .                                    |
| <pre>root@vm # In -s /ASDC_PROC2/FT3ab_2 FT3ab_ASDC2</pre>               |

# 10.3. Copy the archive data

We can now copy the AGILE archives in the /data01 shared folder:

root@vm # rsync -av rt@[machine name]:/ASDC\_PROC2/ /data01/ASDC\_PROC2/ root@vm # rsync -av rt@[machine name]:/ASDC\_PROC3/ /data01/ASDC\_PROC3/

# 10.4. Set the archive permissions

Set the archive file and directory file permissions:

root@vm # chown -Rh rt:agile /data01
root@vm # find /data01 -type d -exec chmod 750 {} \;
root@vm # find /data01 -type f -exec chmod 640 {} \;

# 11. Disable root ssh login

vi /etc/ssh/sshd\_config

# **12. Setup passwordless rsync**

If passwordless connections are not yet established (only the first time) you need add the key to the required machines using ssh-copy-id:

```
rt $ ssh-keygen -R [machine name]
rt $ ssh-copy-id -i ~/.ssh/rt [user]@[machine name]
```

NOTE: Assuming you have the ssh-agent up and running and the key configured with keychain, if you still have connection issues is 99% of the time because of permissions on the /home/user or /home/user/.ssh folders and content. See /var/log/secure if gives errors on permissions.

# 13. Setup certificates

Using this guide <u>https://coderwall.com/p/ez1x2w/send-mail-like-a-boss</u>:

```
rt@vm $ mkdir ~/.certs

rt@vm $ certutil -N -d ~/.certs ---- password

rt@vm $ echo -n | openssl s_client -connect smtp.gmail.com:465 | sed -ne '/-BEGIN

CERTIFICATE-/,/-END CERTIFICATE-/p' > ~/.certs/gmail.crt

rt@vm $ certutil -A -n "Google Internet Authority" -t "C,," -d ~/.certs -i ~/.certs/gmail.crt
```

To test use:

```
rt@vm $ mailx -v -s "Email subject" -S smtp-use-starttls -S ssl-verify=ignore -S smtp-auth=login -S
smtp=smtp://smtp.gmail.com:587 -S from="[user]@gmail.com" -S smtp-auth-user=[user]@gmail.com -S
smtp-auth-password=password -S nss-config-dir=~/.certs -S ssl-verify=ignore [target user]@gmail.com
<< EOF
hi,
this is the body
```

EOF

# 14. Setup .bashrc and crontab

Edit the bashrc to load the environment and env paths used by spot6:

```
/home/rt/.bashrc
# .bashrc
# Source global definitions
if [ -f /etc/bashrc ]; then
. /etc/bashrc
fi
```

# Enable core dumps ulimit -c unlimited

# Add rt identity to the ssh-agent
/usr/bin/keychain --agents "ssh" \$HOME/.ssh/rt &> /dev/null
source \$HOME/.keychain/\$HOSTNAME-sh

# AGILEPIPE env export MODULELOAD="agile-preB24\_3-r5" module load \$MODULELOAD module load agile-mcal

```
export EXECCOM="IIsubmit"
export PATH_DATA="/AGILE_PROC3/"
export PATH_RES="/ANALYSIS3/"
export ARCHIVE="ASDC2"
#spot6
export SPOT6CARDDIR="spot6"
export SPOT6QUEUE="large"
export SPOT6GEN_HTMLANDPNG=1
```

Test each **pipeline command** uncommenting from the following crontab:

#### crontab -e

PIPE=/opt/prod/AGILEPIPE LOG=/ANALYSIS3/log

#### #

# Run spot6, create .conf from spot6 and rt-alert database, run the analysis,# update monitoring charts, rotate the pipeline logs, and perform cleaning.

\*/2 \* \* \* \* pgrep updatecommandtime.sh > /dev/null || (. ~/.bashrc ; date >>
\$LOG/updatecommandtime.log ; \$PIPE/updatecommandtime.sh >>
\$LOG/updatecommandtime.log 2>&1)

#### ### generate conf from SPOT6

\*/2 \* \* \* \* pgrep realtime\_run.rb > /dev/null || \$(. ~/.bashrc ; date >> \$LOG/realtime\_run.log ; \$PIPE/spot6/realtime\_run.rb >> \$LOG/realtime\_run.log 2>&1) ### import spot6 alerts \*/5 \* \* \* \* pgrep import\_last\_spot6.rb > /dev/null || (. ~/.bashrc ; date >> \$LOG/import\_detection\_spot6.log ; cd \$AGILE/DeepVar/import ; pwd >>

| AGILE |
|-------|
|-------|

\$LOG/import\_detection\_spot6.log ; ./import\_last\_spot6.rb >> \$LOG/import\_detection\_spot6.log
2>&1)

### generate conf from GCN

\*/1 \* \* \* \* pgrep gcn2conf.rb > /dev/null || \$(. ~/.bashrc ; date >> \$LOG/gcn2conf.log ; \$PIPE/gcn/gcn2conf.rb >> \$LOG/gcn2conf.log 2>&1)

### run analysis

\*/1 \* \* \* \* pgrep submit\_run.rb > /dev/null || \$(. ~/.bashrc ; date >> \$LOG/submit\_run.log ; \$PIPE/submit\_run.rb >> \$LOG/submit\_run.log 2>&1)

### where is my data?

\*/5 \* \* \* \* pgrep whereismydata.sh > /dev/null || \$(. ~/.bashrc ; date >>
\$LOG/whereismydata.log ; \$PIPE/whereismydata.sh >> \$LOG/whereismydata.log 2>&1 ;
\$PIPE/whereismydata.sh > /ANALYSIS3/monitoring/whereismydata 2>&1)

#### ### update graphs

\*/1 \* \* \* pgrep delaychart.sh > /dev/null || \$(. ~/.bashrc ; \$PIPE/delaychart.sh > /dev/null
2>&1)
\* \* (1 \* \* \* provide the table of the formula of the formula of the

\* \*/1 \* \* \* pgrep orbitchart.sh > /dev/null || \$(. ~/.bashrc ; \$PIPE/orbitchart.sh > /dev/null
2>&1)

### rotate logs every 2 days
0 0 \*/2 \* \* pgrep logrotate || \$(. ~/.bashrc ; /usr/sbin/logrotate -s \$LOG/logrotate.status -f
\$PIPE/logrotate.conf > /dev/null 2>&1)

### clear temporary fits files older than 5 days at 01:00
0 1 \* \* \* find /tmp -iname "file?????" -atime +5 -exec rm {} + 2> /dev/null

#

# Start gcndaemon (agilepipe.conf), morfeoalarm, sync AGILE data,

# copy maps for mobile apps, and

# import a selection of spot6 alerts to the deep variability database.

#\*/1 \* \* \* \* pgrep gcndaemon > /dev/null || (. ~/.bashrc ; date >> \$LOG/gcndaemon.log ; nohup \$PIPE/gcn/gcndaemon \$PIPE/agilepipe.conf >> \$LOG/gcndaemon.log 2>&1 &) #\*/1 \* \* \* \* pgrep -fx "python -u morfeoalarm.py" > /dev/null || (. ~/.bashrc ; date >> \$LOG/morfeoalarm.log ; cd \$PIPE/morfeoalarm ; nohup python -u morfeoalarm.py >> \$LOG/morfeoalarm.log 2>&1 &) #\*/1 \* \* \* \* pgrep syncdata.sh > /dev/null || (. ~/.bashrc ; date >> \$LOG/syncdata.log ; \$PIPE/syncdata.sh >> \$LOG/syncdata.log 2>&1)

| AGILE | CentOS 7 Configuration for AGILE Pipelines | Version 1.1 – Oct 9th, 2020 |
|-------|--------------------------------------------|-----------------------------|
|-------|--------------------------------------------|-----------------------------|

### import spot6 alerts \*/5 \* \* \* \* pgrep import\_last\_spot6.rb > /dev/null || (. ~/.bashrc ; date >> \$LOG/import\_detection\_spot6.log ; cd \$AGILE/DeepVar/import ; pwd >> \$LOG/import\_detection\_spot6.log; ./import\_last\_spot6.rb >> \$LOG/import\_detection\_spot6.log 2>&1)

**# ONLY AGILEPIPEBKP** 

```
#
# Start the gcndaemon (agilepipebkp.conf)
```

```
*/1 * * * * pgrep gcndaemon > /dev/null || (. ~/.bashrc ; date >> $LOG/gcndaemon.log ; nohup
$PIPE/gcn/gcndaemon $PIPE/agilepipebkp.conf >> $LOG/gcndaemon.log 2>&1 &)
```

# 15. Setup diskusage script

To monitor the disk usage and send an email on high disk usage install the following script under the root home directory (you can change the ADMIN and THRESHOLD fields:

```
/root/scripts/diskusagealert.sh
```

```
#!/bin/bash
ADMIN="[email]"
THRESHOLD=90
TMP_THRESHOLD=10000
```

```
df -PkH | grep -vE '^Filesystem | tmpfs | cdrom | media' | awk '{ print $5 " " $6 }' | while read
```

output;

do

```
usep=$(echo $output | awk '{ print $1}' | cut -d'%' -f1 )
       partition=$(echo $output | awk '{print $2}')
       if [ $usep -ge $THRESHOLD ] ; then
       echo "$(df -h)" |
       mail -s "Alert from $(hostname): disk usage $usep% on partition $partition" $ADMIN
       fi
done
tmp mb=$(du -sm /tmp/ | cut -f1)
if [ $tmp_mb -ge $TMP_THRESHOLD ] ; then
       echo "$(du -sh /tmp)" |
```

mail -s "Alert from \$(hostname): /tmp usage above \$TMP THRESHOLD MB" \$ADMIN

fi

NOTE: postfix is not configured to send mails outside the domain

|  | AGILE | CentOS 7 Configuration for AGILE Pipelines | Version 1.1 – Oct 9th, 2020 |
|--|-------|--------------------------------------------|-----------------------------|
|--|-------|--------------------------------------------|-----------------------------|

# chmod 770 diskusagealert.sh

crontab -e

0 \*/2 \* \* \* /root/scripts/diskusagealert.sh > /dev/null 2>&1

#### 16. System packages security updates

To view the informations of the security updates:

root@vm # yum info-sec

To perform the update:

root@vm # yum update --security

# **17. Install Hermes**

This tool is used to call, send sms, send email when a new alert from LIGO is received on the email account

Go to hermes directory

rt@vm # cd /opt/prod/AGILEPIPE/hermesalarm

Run for the first time the command to check mail

rt@vm # php -f hermes.php debug 0 0 0 0

The prompt will write a html link, copy it and paste it on the browser -> login with gmail user and allow the read permission. After that the browser will show you a code, copy it and paste it in the terminal prompt and then press enter.

The script write the triggerList.txt file whit all past GW alert, in the next run the script will compare each new alert with them to check if there is a new allert -> not delete the file

Put the following command in the crontab

### hermes check email GW circular and notice
\*/5 \* \* \* \* pgrep hermes.php > /dev/null || (. ~/.bashrc ; date >> \$LOG/hermes.log ; cd
\$AGILE/AGILEPIPE/hermesalarm/ ; pwd >> \$LOG/hermes.log ; /usr/bin/php ./hermes.php prod 1 1 1 0 >>
\$LOG/hermes.log 2>&1)

#### 18. password http page reserved

Login as root and vim /etc/httpd/conf/httpd.conf

| AGILE | CentOS 7 Configuration for AGILE Pipelines | Version 1.1 – Oct 9th, 2020 |
|-------|--------------------------------------------|-----------------------------|

| <directory "="" html"="" var="" www=""></directory>                         |
|-----------------------------------------------------------------------------|
| #                                                                           |
| # Possible values for the Options directive are "None", "All",              |
| # or any combination of:                                                    |
| # Indexes Includes FollowSymLinks SymLinksifOwnerMatch ExecCGI MultiViews   |
| · #                                                                         |
| # Note that "MultiViews" must be named *explicitly* "Options All"           |
| # doesn't give it to you.                                                   |
| #<br># The Options directive is both complicated and important. Disease see |
| # The Options directive is both complicated and important. Please see       |
| # http://httpu.apache.org/docs/2.4/mod/core.htm#options                     |
|                                                                             |
| Options Indexes FollowSymLinks                                              |
|                                                                             |
| #                                                                           |
| # AllowOverride controls what directives may be placed in .htaccess files.  |
| # It can be "All", "None", or any combination of the keywords:              |
| # Options FileInfo AuthConfig Limit                                         |
| #                                                                           |
| AllowOverride None                                                          |
|                                                                             |
| #<br>                                                                       |
| # Controls who can get stuff from this server.                              |
| #<br>#Poquire all granted                                                   |
|                                                                             |
| AuthName "Restricted Content"                                               |
| AuthUserFile /etc/httpd/ htpasswd                                           |
| Require valid-user                                                          |
|                                                                             |
| <directory "="" agilemcal"="" html="" var="" www=""></directory>            |
|                                                                             |
| Options -Indexes                                                            |
| #Satisfy Any                                                                |
| Require all granted                                                         |
|                                                                             |
| <directory "="" html="" mcaldata"="" var="" www=""></directory>             |
| Ontions -Indexes                                                            |
| #Satisfy Any                                                                |
| Require all granted                                                         |
|                                                                             |
|                                                                             |
| <directory "="" html="" spot6"="" var="" www=""></directory>                |
| Ontione Indexes                                                             |
| Options -indexes                                                            |

| AGILE | CentOS 7 Configuration for AGILE Pipelines | Version 1.1 – Oct 9th, 2020 |
|-------|--------------------------------------------|-----------------------------|

| Require all granted                                                                                                    |
|----------------------------------------------------------------------------------------------------|
|                                                                                                    |
| <directory "="" agileapp"="" html="" var="" www=""></directory>                                                                                                    |
|                                                                                                    |
| #Options -Indexes                                                                                                    |
| #Satisfy Any                                                                                                    |
| Require all granted                                                                                                    |
|                                                                                                    |
| <directory "="" analysis"="" html="" var="" www=""></directory>                                                                                                    |
|                                                                                                    |
| #Options -Indexes                                                                                                    |
| #Satisfy Any                                                                                                    |
| #AllowOverride None                                                                                                    |
| #Options None                                                                                                    |
| Require all granted                                                                                                    |
|                                                                                                    |
|                                                                                                    |
| < <p>Contemporal Contemporal Contemporal Contemporal Contemporal Contemporation Contemporation Contemporatio Con</p> |
|                                                                                                    |
| AuthType Basic                                                                                                    |
| AuthName "Restricted Content"                                                                                                    |
| AuthUserFile /etc/httpd/.htpasswd                                                                                                    |
| Require valid-user                                                                                                    |
|                                                                                                    |
| <directory "="" analysis="" html="" ligo-virgo_run"="" var="" www=""></directory>                                                                                                    |
| AuthTupo Decie                                                                                                    |
| Authlama "Bestricted Content"                                                                                                    |
|                                                                                                    |
| AuthoserFile /etc/httpu/.htpasswd                                                                                                    |
|                                                                                                    |
| <pre></pre> <files "loadconf="" nhn"=""></files>                                                                                                    |
| Require all granted                                                                                                    |
| #Satisfy Any                                                                                                    |
|                                                                                                    |
|                                                                                                    |
|                                                                                                    |

#### Set the password for user

```
root@vm # htpasswd -c /etc/httpd/.htpasswd [user name]
Prompt password
```

# **19. INSTALL AGILE-MCAL-PIPE**

| AGILE | CentOS 7 Configuration for AGILE Pipelines | Version 1.1 – Oct 9th, 2020 |
|-------|--------------------------------------------|-----------------------------|
|-------|--------------------------------------------|-----------------------------|

| root@vm # cd /opt/prod/                                                         |
|---------------------------------------------------------------------------------|
| <pre>root@vm # git clone https://github.com/ASTRO-EDU/AGILE-MCAL-PIPE.git</pre> |
| root@vm # chown -R rt:rt AGILE-MCAL-PIPE                                        |
| root@vm # mkdir /ANALYSIS3/AGILE-MCAL                                           |
| rt@vm \$ cd AGILE-MCAL-WEB/database/                                            |
| rt@vm \$ mysql -uroot -pexecute="DROP DATABASE mysql; CREATE DATABASE mysql;"   |
| rt@vm \$ mysql -uroot -p mcal < mcal_schema.sql                                 |
| rt@vm \$ cp import/config.rb.default import/config.rb                           |
| rt@vm \$ vim import/config.rb                                                   |

Update crontab

#### ### MCAL PIPE

\* \* \* \* \* pgrep -xf "ruby ./mcal\_search\_new\_orbit.rb" > /dev/null || (. ~/.bashrc ; date >>
\$LOG/mcal\_search\_new\_orbit.log ; cd /opt/prod/AGILE-MCAL-PIPE/pipe ; pwd >> \$LOG/mcal\_search\_new\_orbit.log ;
ruby ./mcal\_search\_new\_orbit.rb >> \$LOG/mcal\_search\_new\_orbit.log 2>&1)

##import mcal on database

\* \* \* \* pgrep -xf "ruby ./import\_new\_mcal\_orbit.rb" > /dev/null || (. ~/.bashrc ; date >> \$LOG/import\_new\_mcal\_orbit.log ; cd /opt/prod/AGILE-MCAL-PIPE/database/import ; pwd >> \$LOG/import\_new\_mcal\_orbit.log ; ruby ./import\_new\_mcal\_orbit.rb >> \$LOG/import\_new\_mcal\_orbit.log 2>&1)

Configure website to view result

root@vm # In -s /opt/prod/AGILE-MCAL-PIPE/website/ /var/www/html/agilemcal/ rt@vm \$ cd AGILE-MCAL-WEB/website/ rt@vm \$ cp config.php.default config.php rt@vm \$ vim config.php

The error log are in slurm.out in orbit directory in /ANALYSIS3/AGILE-MCAL Or in /ANALYSIS3/log

# 20. INSTALL AGILE-GRID-SHORT

root@vm # cd /opt/prod/ root@vm # git clone https://github.com/ASTRO-EDU/AGILE-GRID-PIPE-SHORT.git root@vm # chown -R rt:rt AGILE-GRID-PIPE-SHORT root@vm # mkidr /ANALYSIS3/AGILE-GRID-SHORT rt@vm \$ mysql -uroot -p --execute="DROP DATABASE grid\_short; CREATE DATABASE grid\_short;" rt@vm \$ cd AGILE-GRID-PIPE-SHORT/database/ rt@vm \$ mysql -uroot -p grid\_short < grid\_short.sql</pre>

| AGILE CentOS 7 Configuration for AGILE Pipelines Version 1.1 – Oct 9th, 20 |
|----------------------------------------------------------------------------|
|----------------------------------------------------------------------------|

rt@vm \$ cp import/config.rb.default import/config.rb
rt@vm \$ vim import/config.rb
rt@vm \$ cd database
rt@vm \$ ruby import\_ring.rb healpix\_2.txt

Configure website to view result

root@vm # In -s /opt/prod/AGILE-GRID-PIPE-SHORT/website/ /var/www/html/agilegridshort/ rt@vm \$ cd AGILE-GRID-PIPE-SHORT/website/ rt@vm \$ cp config.php.default config.php rt@vm \$ vim config.php

Activate crontab

### GRID SHORT PIPE

#\* \* \* \* pgrep -xf "ruby ./run\_grid\_short\_pipe.rb" > /dev/null || (. ~/.bashrc ; date >> \$LOG/grid\_short\_analysis.log ; cd /opt/prod/AGILE-GRID-PIPE-SHORT/pipe ; pwd >> \$LOG/grid\_short\_analysis.log ; ruby ./run\_grid\_short\_pipe.rb >> \$LOG/grid\_short\_analysis.log 2>&1)

The error log are in slurm.out in orbit directory in /ANALYSIS3/AGILE-GRID-SHORT Or in /ANALYSIS3/log

# 21. Install OpenCV

http://docs.opencv.org/2.4/doc/tutorials/introduction/linux\_install/linux\_install.html#linux-installation

Centos http://techieroop.com/install-opencv-in-centos/

Add to the installation command -D WITH\_CUDA=OFF

# **22. INSTALL SINGULARITY**

Easy install following docs: https://www.sylabs.io/guides/2.6/user-guide/installation.html#installation Take care to have squashfs-tools in addition to those indicated.

In short (on centos):

yum update (DANGER, be carefull) non lanciarlo

yum groupinstall 'Development Tools' --setopt=group\_package\_types=mandatory,default,optional yum install libarchive-devel squashfs-tools

| AGILE | CentOS 7 Configuration for AGILE Pipelines | Version $1.1 - Oct 9th 2020$ |
|-------|--------------------------------------------|------------------------------|
| AGILL | centos / configuration for Adice ripennes  | Version 1.1 Oct 5th, 2020    |

git clone <u>https://github.com/sylabs/singularity.git</u> cd singularity git fetch --all git checkout 2.6.0 ./autogen.sh ./configure --prefix=/usr/local make install

To redirect PORT for apache inside container use this command

root # iptables -tnat -A PREROUTING -p tcp -m tcp --dport 80 -j REDIRECT --to-ports 28080

# 23. Setup NFS

# 23.1. Client and server configuration step 1

On both the client and server edit the following:

/etc/sysconfig/nfs RQUOTAD\_PORT=[] LOCKD\_TCPPORT=[] LOCKD\_UDPPORT=[] MOUNTD\_PORT=[] STATD\_PORT=[] STATD\_OUTGOING\_PORT=[]

On both the **client** and **server** edit the following:

# /etc/idmapd.conf

[General] Domain = local [Translation] Method = nsswitch

To be able to setup a **NFSv4** export you need to setup a virtual root directory on the **server**. You need to specify **fsid=0** for the virtual root directory then the subdirectories:

| AGILE CentOS 7 Configuration for AGILE Pipelines Version 1.1 – Oct 9th, 2020 | AGILE |
|------------------------------------------------------------------------------|-------|
|------------------------------------------------------------------------------|-------|

#### /etc/exports

/[directory base]/ [IP]/24(insecure,rw,sync,no\_root\_squash,**fsid=0**) /[directory base]/[directory]/ [IP]/24(insecure,rw,sync,no\_root\_squash)

Reload the exported files with:

root # exportfs -ax

NOTE: You cannot export both a directory and one of its subdirectory. It works only for the virtual root directory.

On server you need to bind the directories you prefer to the export mountpoints:

/etc/fstab [directory base] /[directory] /[directory base]/[directory] none bind 0.0

After that, do the following command

root # mount /[directory base]/[directory]/

# 23.2. Client mount

Create the entry point directories:

root # mkdir -p /disks/[machine name]/[directory]

Two options:

- Automount
- Manual mount

#### 23.2.1. Automount

On client you need to mount the exported directories without the virtual root directory:

/etc/fstab

[machine]:/[bas directory]/[directory] /disks/[machine]/[directory] nfs rw,hard,intr,\_netdev 0 0

#### 23.2.2. Manual mount

|  | AGILE | CentOS 7 Configuration for AGILE Pipelines | Version 1.1 – Oct 9th, 2020 |
|--|-------|--------------------------------------------|-----------------------------|
|--|-------|--------------------------------------------|-----------------------------|

Use the following command line, e.g.

root # mount [machine]:/[directory base]/[directory] /disks/[machine ]/[directory]

30.1 Client and server configuration step 2

On **server** and **client** restart the services the CentOS 6 way:

root # /etc/init.d/rpcbind restart root # /etc/init.d/nfs restart root # chkconfig rpcbind on root # chkconfig nfs on Or on server and client restart the services the CentOS 7 way: root # systemctl restart rpcbind root # systemctl restart nfs-server root # systemctl restart nfs-server root # systemctl restart rpcidmapd root # systemctl enable rpcbind root # systemctl enable nfs-server root # systemctl enable nfs-server

We need to update the iptables on **server**, starting from the current configuration (port 22 opened presumably):

root # iptables-save > /root/iptables.txt

Change the rules to open the right ports for nfs only on the given subnet, Update the current iptables:

root # iptables-restore /root/iptables.txt
root # service iptables save
root # iptables -L

From the **client** you can see a list of mounts available from a given **server** with:

root # showmount -e [remote machine]

# If automount execute the following commands

From the client you can mount the mount points you have previously set on /etc/fstab:

root # mount /[directory]